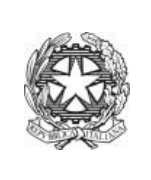

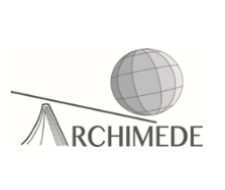

## Vademecum 1 – PAGAMENTI CON BOLLETTINO INTESTATO

Per il pagamento con bollettino bisogna seguire tale procedura:

1. Accedere al registro elettronico usando la propria **username** e **password** e cliccare sulla voce "Scadenzario pagamenti e ricevute".

| <b>BACHECA</b><br>Bacheca online | Consulta la bacheca<br>Visualizza le comunicazioni            |
|----------------------------------|---------------------------------------------------------------|
| SCRUTINI<br>Esito                | Esito Scrutini                                                |
| AUTORIZZAZIONI<br>Pagamenti      | Autorizzazione Privacy e Rimborsi                             |
| PAGAMENTI<br>Pago In Rete        | Scadenzario pagamenti e ricevute                              |
| ACCOUNT                          | Gestisco i miei dati<br>impostazioni account per la sicurezza |

- 2. Apparirà la figura sottostante, quindi cliccare sulla voce "Paga"
- 3.

| Rice<br>Avvi | rca su<br>Si                                                                                                    |                      |                           | P          |                                 |       | Erogazioni liberali  | Scadenze |
|--------------|----------------------------------------------------------------------------------------------------|----------------------|---------------------------|------------|---------------------------------|-------|----------------------|----------|
| Sca          | adenze pagamen                                                                                                    | ti di <mark>-</mark> |                           |            |                                 |       |                      |          |
| Filtra p     | per stato pagamento:                                                                                              |                      | Filtra per data scadenza: |            | Filtra per categoria pagamento: |       | Ordina per:          |          |
| Da           | pagare                                                                                                    | ~                    | Mostra tutti              | ~          | Tutti                           | ~     | Data scadenza cresco | ente 🗸   |
|              | Descrizione avviso                                                                                                |                      |                           | Scadenza   | Importo                         | Bonus |                      |          |
| •            | Contributo scolastico pr<br>tecnologica A.S. 2024/20<br>Causale - Contributi Vari<br>A840032501682401201143090NZM | er A.O.F<br>025      | e innovazione             | 14-12-2024 | 150,00 €                        |       |                      | Paga     |

Istituto statale di istruzione secondaria superiore ARCHIMEDE via Caravaggio, 52 - 24047 Treviglio (BG) tel.: 0363 48721-2 – fax: 0363 303167 email: bgis004008@istruzione.it – bgis004008@pec.istruzione.it website: www.isarchimede.gov..it c.f. 84003250168 - cod. mec. BGIS004008 4. Scegliere la modalità di pagamento.

Se si decide di scaricare il bollettino di pagamento, effettuare la stampa e presentarlo ad una ricevitoria, tabaccheria, ecc.. per effettuare il pagamento.

Se si decide di pagare online bisogna accedere su PAGO IN RETE. Quindi, cliccare sulla voce "Paga tramite PagoInRete"

| Paga avviso | Contributo scolastico - unica soluzione - A.S. 2023/24 🛛 🗙                                                 |
|-------------|----------------------------------------------------------------------------------------------------|
| ß           | Paga tramite PagoInRete<br>Fai click per collegarti alla piattaforma PagoInRete ed effettuare il pagamento |
| Ð           | Scarica bollettino di pagamento<br>Scarica e stampa il bollettino da poter pagare                          |
|             |                                                                                                    |
|             | Annuila                                                                                                    |

5. Scegliere la modalità di accesso al portale PAGO IN RETE

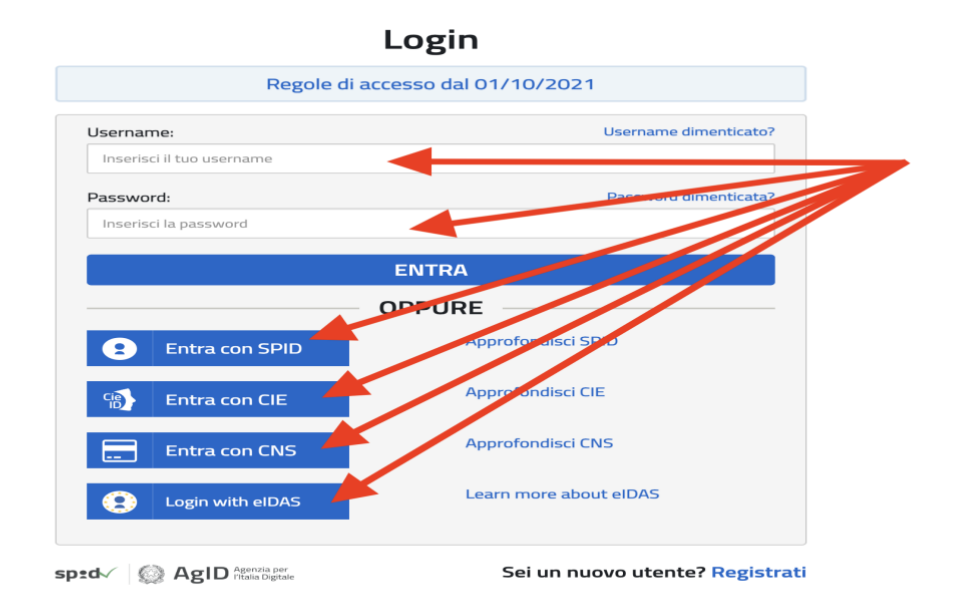

6. Cliccare sulla voce "Vai a Pago in rete scuole"

## Il sistema Pago In Rete

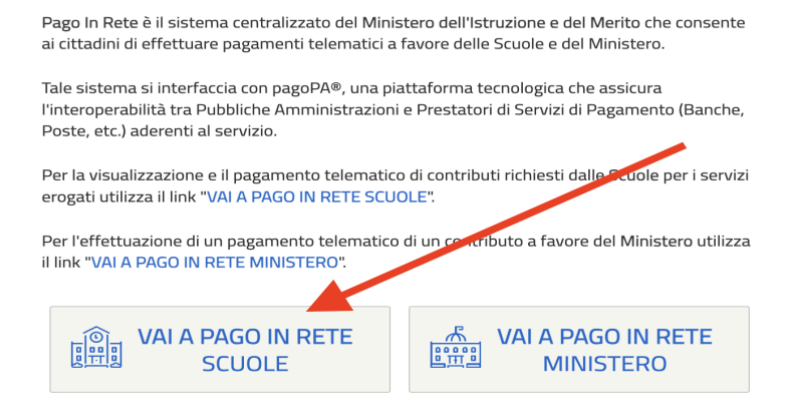

7. Si vedrà la schermata seguente. Da notare che, in tutti gli avvisi di pagamento intestati, il nome dello/a studente è indicato nella colonna "Intestatario". Cliccare sulla colonna "azioni" (alla destra della pagina web).

| Causale (i)              | Intestatario                         | Istituto emittente                         | Scadenza   | Importo (€) | Azioni |     |   |
|--------------------------|--------------------------------------|--------------------------------------------|------------|-------------|--------|-----|---|
| In scadenza<br>Gita Roma | Daria Michelini                      | istituto instruzione Superiore A. Manzoni  | UG, MASS.  | 50,00       | 5 E    | (±) |   |
| Gita Praga               | Alfonso Michelini                    | Istituto Giacomo Leopardi                  | 20/04/2024 | 50,00       | Se F   | 4   |   |
| Tassa                    | Daria Michelini                      | Istituto d'Istruzione Superiore A. Manzoni | 20/05/2024 | 80,00       | 8 H    | ٩   |   |
| Donazione                | Intestato da te<br>Alfonso Michelini | Istituto Giacomo Leopardi                  | 20/05/2024 | 50,00       | ë ë    | 4   | Ū |
| Visita didattica         | () Da intestare                      | Istituto d'Istruzione Superiore A. Manzoni | 20/05/2024 | 50,00       | 9      |     |   |

- 8. Se si decide di cliccare sul simbolo "Scarica", stampare l'avviso e versare nel modo preferito (bonifico bancario, tabaccheria, poste...).
- 9. Se, invece, si clicca sul **simbolo della manina** si è deciso di voler effettuare il pagamento online. Si aprirà la pagina web come in figura sottostante e l'utente dovrà inserire l'indirizzo email dove riceverà l'esito del pagamento.

| <b>Inserisci la tua email</b><br>Riceverai l'esito del pagamento a questo indifizzo |          |
|-------------------------------------------------------------------------------------|----------|
| Indirizzo email                                                                     |          |
|                                                                                     |          |
| Ripeti di nuovo                                                                     |          |
|                                                                                     |          |
| Indietro                                                                            | Continua |

10. Decidere la modalità di pagamento

| Come vuoi pagare?<br>Per saperne di più sui metodi e i costi applicati dai gestori aderenti, visita la pa<br>Trasparenza Costi. | gina |
|----------------------------------------------------------------------------------------------------|------|
| 🖂 Carta di debito o credito                                                                                                    |      |
| 📼 Apple Pay                                                                                                    |      |
| BANCOMAT Pay                                                                                                    |      |
| 🔝 Conto Banca Popolare di Sondrio                                                                                               | >    |
| 💌 Conto BancoPosta                                                                                                    | >    |
| Conto BancoPosta Impresa                                                                                                    | >    |
| ic Conto ICONTO                                                                                                    | >    |
| Conto Intesa Sanpaolo                                                                                                    | >    |
| 🐽 MyBank                                                                                                    | >    |
| 🐖 Paga con Postepay                                                                                                    | >    |
| 👂 PayPal (anche in 3 rate)                                                                                                    | >    |
| Satispay                                                                                                    | >    |
| Indietro                                                                                                    |      |

11. Effettuare il pagamento con la modalità scelta.

Prof. Michele La Riccia